⑤ 資料を作成する

# 資料作成機能でできること

JVDNシステムのデータ表示画面では、システムが自動的に作成した様々なデータ画像を見ることができます。この 機能は、多くのデータを素早く見たい場合や、データの有無を確認したい場合には便利です。しかし、図の表示範 囲を変えたり、色を変えたりするなど細かい設定の変更はできません。資料作成機能を使うと、好きなデータを選 んで自分独自の図を作成したり、異なるデータを並べて比較したりすることができるようになります。 資料作成機能では下記のことができます。

- 1. 好きなデータを選んで図を作成し、表示できます。時間軸を変えたり、表示範囲を変えたり、色を変えたりす ることができます。
- 2. 異なるデータを並べて比較することができます。
- 3. 自分が作成した図を保存し、好きな時に見ることができます。
- 図を編集可能なフォーマットでダウンロードできるので、イラストレーター等のソフトウェアを使って編集してレポートなどに利用できます。
- 5. 研究グループ内で作成した図を共有できます。(グループへの参加が必要です)

#### 注意点1

(1)

この資料作成機能では、異なる火山のデータを同じ図で表示することはできません。

# 資料作成機能の利用方法

| 🐃 Aquan Wakamorogical Data No 🗙 👔 | N0813-9-8-6 × +                                     |                       |         |
|-----------------------------------|-----------------------------------------------------|-----------------------|---------|
| e)⇒ce loem                        | an///wdm <b>bosai.go.jp</b> /app/pages/mdeschim/?no | t-aardiany 🖾 🗗 0, 165 | N 🗆 🖉 🖬 |
| Valoreshipted 🛓 그-                | 9 🖷 Kot - 🧔 Sa                                      | · · ·                 |         |
| ユーザーホーム 単身日または第回つグイン              | (12) (12) (0112 H (0.44)                            |                       |         |
| はっぽっ<br>データ開発                     | 開始日<br>用合せ                                          | 2日日<br>グループー覧         |         |
| 鼻科作成 + 閲覧<br>2.数データリスト            | 録合せ一覧<br>申請一覧                                       |                       |         |
| 御殿点リスト                            | Sector Carlo                                        |                       |         |
| ダウンロード・周囲                         |                                                     |                       |         |
| T=A=W=V                           |                                                     |                       |         |
| でのシント<br>別は清晰                     |                                                     |                       |         |
| コグアウト                             |                                                     |                       |         |
|                                   |                                                     |                       |         |
|                                   |                                                     |                       |         |
|                                   |                                                     |                       |         |
|                                   |                                                     |                       |         |
|                                   |                                                     |                       |         |
|                                   |                                                     |                       |         |
|                                   |                                                     |                       |         |
|                                   |                                                     |                       |         |
|                                   |                                                     |                       |         |
|                                   |                                                     |                       |         |
|                                   |                                                     |                       |         |
|                                   |                                                     |                       |         |

図1 ユーザーホーム画面

①ユーザーホーム画面の「資料作成・閲覧」をクリックしてください。

## 新しい資料の作成

| ••••••••••••••••••••••••••••••••••••                                                                                                    | The local sector and sector and | O NEW REFERENCE | ÷         |                |     |
|----------------------------------------------------------------------------------------------------|---------------------------------|-----------------|-----------|----------------|-----|
| Restored With Restored With Re | + + 0 e - 1                     | anter a Ramor - | Ömmer - Z | - 18 A   0, 11 | W D |
| Malanda Matalanda Matal<br>Matalanda Matalanda Matalanda Matalanda Matalanda Matalanda Matalanda Matalanda Matalanda Matalanda Matalanda Mat                                                                                                    | Excellent - Initia              |                 | Que o     |                |     |
| 40+4.<br>NG                                                                                                    | NETE REAM                       | 0010101010      |           |                |     |
| NE                                                                                                    | iters.                          |                 |           |                |     |
| 00000<br>0100                                                                                                    | AN                              |                 |           |                |     |
| PRAFI ( ) WE                                                                                                    |                                 | 10.00           |           |                |     |
|                                                                                                    | ##33-1                          | SS 398.         |           |                |     |
|                                                                                                    |                                 |                 |           |                |     |
|                                                                                                    |                                 |                 |           |                |     |
|                                                                                                    |                                 |                 |           |                |     |
|                                                                                                    |                                 |                 |           |                |     |
|                                                                                                    |                                 |                 |           |                |     |
|                                                                                                    |                                 |                 |           |                |     |
|                                                                                                    |                                 |                 |           |                |     |

図2 資料作成·閲覧画面

① 新しい資料を作成する場合は、資料作成・閲覧画面の「新規作成」をクリックしてください。

|                                                                                                    |                      | N (D + 10 |
|----------------------------------------------------------------------------------------------------|----------------------|-----------|
| (2)                                                                                                    |                      |           |
| Cate Revent 1 2-5 - + 10 Mill                                                                                                    | 2 · • • •            |           |
| 利作用。現職                                                                                                    |                      |           |
| NAME ATTACH TENTS                                                                                                    |                      |           |
| 016                                                                                                    |                      |           |
| ena -                                                                                                    |                      |           |
| and the second second se | 640d                 |           |
|                                                                                                    | ##6 #±0              |           |
|                                                                                                    | 1) *** ***           |           |
|                                                                                                    | 20000415 II 0000 (9) |           |
|                                                                                                    | IMR DUNH             |           |
| (                                                                                                    | 2                    |           |
|                                                                                                    |                      |           |
|                                                                                                    | Ma MORC              |           |
|                                                                                                    |                      |           |
|                                                                                                    |                      |           |
|                                                                                                    |                      |           |
|                                                                                                    |                      |           |
|                                                                                                    |                      |           |

#### 図3 新規作成画面

①作成する資料の資料名を入力してください。作成する火山と期間も選択してください。
②グループで資料を共有する場合は、共有するグループにチェックを入れてください。グループに所属していない場合は、
選択できません。チェックを入れない場合は、作成したユーザだけが資料を見ることができます。

#### 注意点1

選択期間が長いと表示に時間がかかる場合があります。

| Server and any any server deal verse                                                                                                    |                                                    |          |   | - 6 3          |
|----------------------------------------------------------------------------------------------------|----------------------------------------------------|----------|---|----------------|
| <ul> <li>← Austriction and Balance Coll</li> <li>← → C<sup>*</sup> Q</li> <li>O A Interpretent design price</li> <li>C<sup>*</sup> Dependent</li> <li>1−9<sup>-</sup> + </li> <li>C<sup>*</sup> Rott</li> </ul>                                                                                                    | × 🛃<br>openitele Arritele mensities<br>• 🗿 zan + 💈 | © ☆ 0,82 | ) | n 0 <b>* 1</b> |
| <ul> <li>(高和)作法・認知</li> <li>(第一日) (第一日) (第一日</li></ul> | TELUCIAN 3                                         |          |   |                |
|                                                                                                    | 1                                                  |          |   |                |
|                                                                                                    |                                                    |          |   |                |
| Country to MANAGER AND HERE ADDING TO ADDING TO THE                                                                                                    |                                                    |          |   |                |

図4 図の追加

①プルダウンメニューから、作成したい図を入れて「追加」を押してください。

②テキストを選択すると、テキストを入力することもできます。「編集」をクリックすると、文字を入力できます。 ③文字を入力すると、資料中に文字を入力できます。

| MADYAL         METATALIK         METATALIK           MADA         METATALIK         METATALIK         METATALIK           MAL         METATALIK         METATALIK         METATALIK           MAL         METATALIK         METATALIK         METATALIK           MAL         METATALIK         METATALIK         METATALIK           MAL         METATALIK         METATALIK         METATALIK           MAL         METATALIK         METATALIK         METATALIK           MAL         METATALIK         METATALIK         METATALIK                                                                                                    |  |
|----------------------------------------------------------------------------------------------------|--|
| NAI 第230 グラフサイズ 1000 × 300<br>NANES CN 1<br>NAME で-夕田田 CNAIMHアークの厚着見文化 -<br>ディトル 新株売またいい                                                                                                    |  |
| 188<br>第4月1日 - デーディー                                                                                                    |  |
|                                                                                                    |  |
| And Market Southeast The Southeast Southeast S |  |
| Enange Company                                                                                                    |  |
|                                                                                                    |  |
| 88 25 15 R08                                                                                                    |  |
|                                                                                                    |  |

図5 時系列図の追加

時系列図を作成する場合は、プルダウンメニューから「時系列図」を選択し、「追加」を押してください。 ①図を作成するデータの種類をプルダウンメニューから選択し、グラフサイズ、タイトルを入力してください。 ②データを追加する場合は「追加」を押してください。

| - + C @ 0                       | A manatolic baseligings was been to declaration.                                                                | nateralities ···································· | N (D # 🖬 🗄 |
|---------------------------------|----------------------------------------------------------------------------------------------------|---------------------------------------------------|------------|
| Carteria A                      | B nat O ant -                                                                                                   | 4 · · ·                                           |            |
| INTE NOR                        | 60 TOVALOV                                                                                                    |                                                   |            |
|                                 | 7-280<br>気動作車面火山部火山線                                                                                            |                                                   |            |
| 10 100                          | ALL ALENY                                                                                                    |                                                   |            |
| <ul> <li>Anne mannel</li> </ul> | 数规构研火山                                                                                                    | 〒-カースタイル                                          |            |
| una                             |                                                                                                    | 900                                               |            |
|                                 | DW-NJ/W                                                                                                    |                                                   |            |
|                                 | 11/1-200V                                                                                                    |                                                   |            |
|                                 | PYTY ALFISY                                                                                                    |                                                   |            |
|                                 | PTTV-AUDIOV                                                                                                    |                                                   |            |
|                                 | PYTE ALSHE                                                                                                    |                                                   |            |
|                                 | a the state                                                                                                    |                                                   |            |
|                                 | 10734-13F                                                                                                    |                                                   |            |
|                                 | n na se en la seconda de la seconda de la seconda de la seconda de la seconda de la seconda de la seconda de la |                                                   |            |

図6 入力内容確認画面

①データの名称を入れてください。
②リストから図に表示するデータを選んでください。
③図の表示の仕方を選んでください。
④選択・入力が終わったら「適用」をクリックしてください。

### 注意点2

火山や観測項目によっては、データが無い場合があります。

| + 0 0 0                                                                                                    | 🔒 http://jedi.bealigs.jp/inp.joge/index.ttr/Tentrestens/Ans                                                                                                    | Q. 单位 | #\ ED # M = |
|----------------------------------------------------------------------------------------------------|----------------------------------------------------------------------------------------------------|-------|-------------|
| Carteringer 4                                                                                                    | 2-V                                                                                                    |       |             |
|                                                                                                    | B 1908H                                                                                                    |       |             |
| JEFTER × IMINAL                                                                                                    |                                                                                                    |       |             |
| 和作用 保存到改通时                                                                                                    | and the second second s |       |             |
| in and                                                                                                    | and Supportantial Commentant                                                                                                    |       |             |
| 1 1 1 1 1 1 1 1 1 1 1 1 1 1 1 1 1 1 1                                                                                                    | 01577947X 1000 + 200                                                                                                    |       |             |
| a house and                                                                                                    | PLINEE ON                                                                                                    |       |             |
|                                                                                                    | -m.                                                                                                    |       |             |
|                                                                                                    | 三一与增加 (1933解射子一多点萎缩贫富化 +                                                                                                    |       |             |
| A PERSON AND A PERSON AND A PER | ライトム 職場目設化imi                                                                                                    |       |             |
| 97# <b>X</b> F                                                                                                    | 3×10.0846761 100                                                                                                    |       |             |
| All Manual                                                                                                    | - KGR -                                                                                                    |       |             |
|                                                                                                    | DOWN                                                                                                    |       |             |
|                                                                                                    | Redise Mit                                                                                                    |       |             |
| 日時市時間                                                                                                    | デーダ茶門                                                                                                    | iB/C  |             |
| *                                                                                                    |                                                                                                    |       |             |
|                                                                                                    |                                                                                                    |       |             |
|                                                                                                    | 10.200-07.26A                                                                                                    | 1000  |             |
|                                                                                                    |                                                                                                    |       |             |
|                                                                                                    |                                                                                                    |       |             |
|                                                                                                    |                                                                                                    |       |             |

図7 時系列データの追加

①同じ図にデータを追加する場合は、さらに「追加」を押してデータを追加してください。
 ②追加が終わったら「適用」をクリックしてください。

#### 注意点3

時系列図には1種類のデータしか表示できません。2種類のデータを同じ図に表示する場合は、時系列図(2軸)を<sup>4</sup> 選んでください。

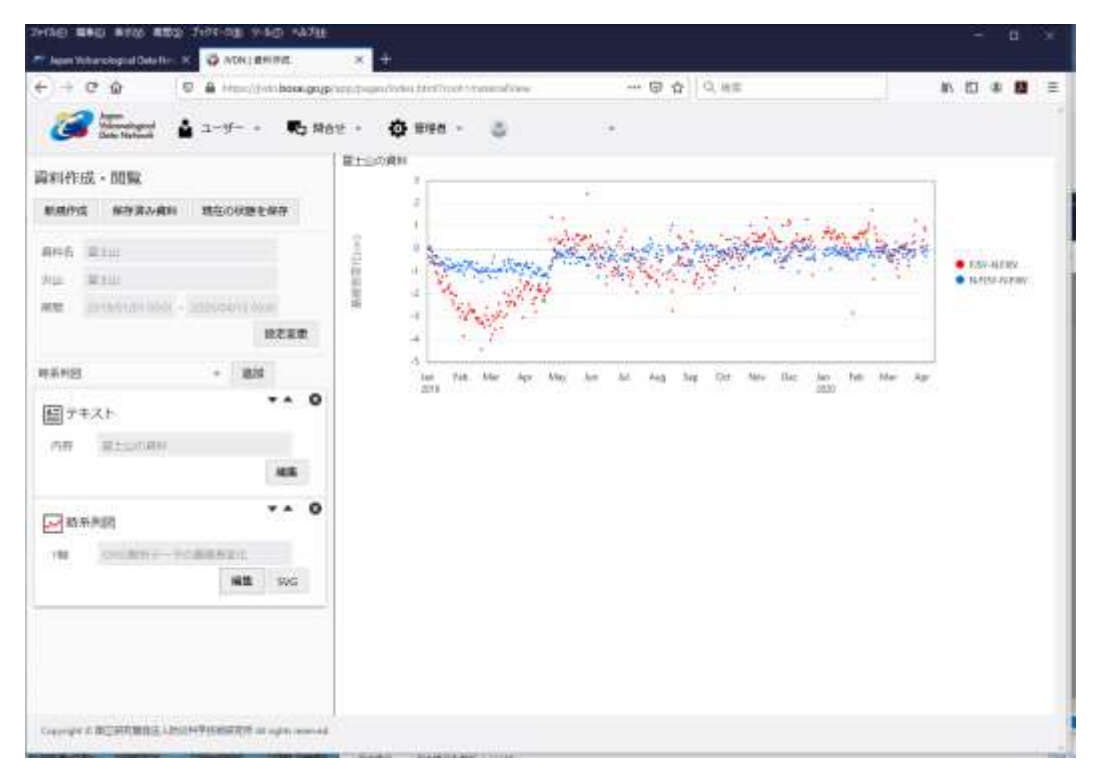

図8 時系列図の表示

選択した時系列データが表示されます。

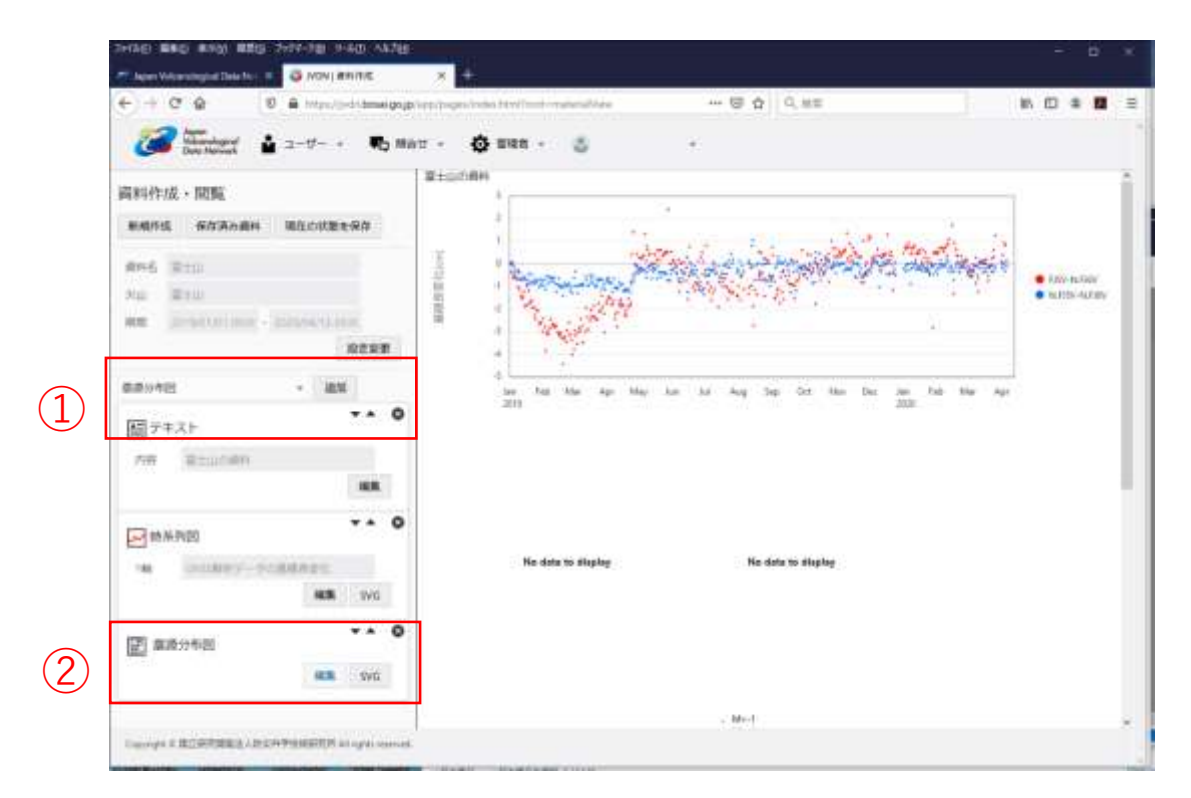

図9 震源分布図の追加

①さらに図を追加する場合は、追加する図を選んで「選択」押してください。ここでは震源分布図を選んでいます。②「編集」を押してください。

|                                                                                                    |        | 6 mer       | O 1985     | 5 ·        |       |      |     |  |
|----------------------------------------------------------------------------------------------------|--------|-------------|------------|------------|-------|------|-----|--|
| a - June                                                                                                    |        |             | - M ====   | -          |       |      | -   |  |
| E1                                                                                                    | ##968  |             |            |            |       |      | 1   |  |
| ) -                                                                                                    | 111.0  | ar na - 100 | 4711-00-01 |            |       |      | 0.6 |  |
| and a summer of the local division of the local division of the lo | 1      |             |            | 12-12/4518 |       |      |     |  |
|                                                                                                    |        | 11.1008     | 10.540B    | 12.0       |       |      |     |  |
|                                                                                                    |        | 1003419     | Colores -  | 16 (7 1    |       |      |     |  |
| 4                                                                                                    | 1242-0 |             |            | 47282-7    |       |      |     |  |
| all share it                                                                                                    | £8.    | -           |            |            | 2-11- | -08  |     |  |
| 1                                                                                                    | 0.0    | 0492        |            |            |       |      |     |  |
|                                                                                                    | () IN  | -           |            |            |       |      |     |  |
| The second second                                                                                                    |        |             |            |            | -     |      |     |  |
|                                                                                                    | - 1 m  | *****       |            |            |       | - 37 |     |  |
|                                                                                                    | 0.99   | TERTER      | 812(Pr)    |            |       | 35   |     |  |
| a contract                                                                                                    |        |             |            | 89 4946    |       |      |     |  |
| 0-3                                                                                                    | 88 30  | 9 1 31      | 10         | A-         | ****  |      |     |  |

図10 震源分布図設定画面

①表示する地図の範囲、マグニチュードの範囲や、地震のタイプを選択してください。 また、地震のタイプごとに色を変える場合は、色を選択してください。

#### 注意点4

表示できる震源データは、防災科学技術研究所が地震波のP波やS波を手作業で読み取って計算したものです。した がって、データが作成されるには10日から2週間程度かかる場合があります。 また、防災科学技術研究所が計算しているのは、霧島山、富士山、伊豆大島、箱根山、伊豆東部火山群、三宅島、 那須岳、小笠原硫黄島だけです。その他の火山は表示できません。

#### 注意点5

自動決定は、コンピューターが自動で計算した震源です。火山性地震のほとんどは規模が極めて小さい地震のため、 精度があまりよくありません。使用する場合は注意してください。

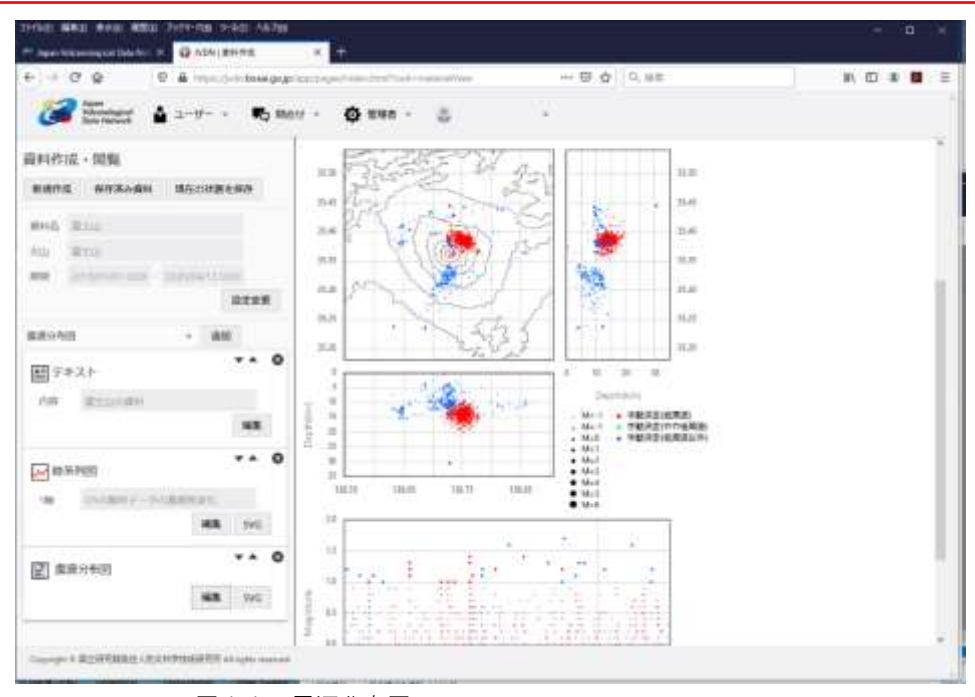

図11 震源分布図

図10の設定画面の「適用」をクリックすると、図が表示されます。

## 作成した資料の保存

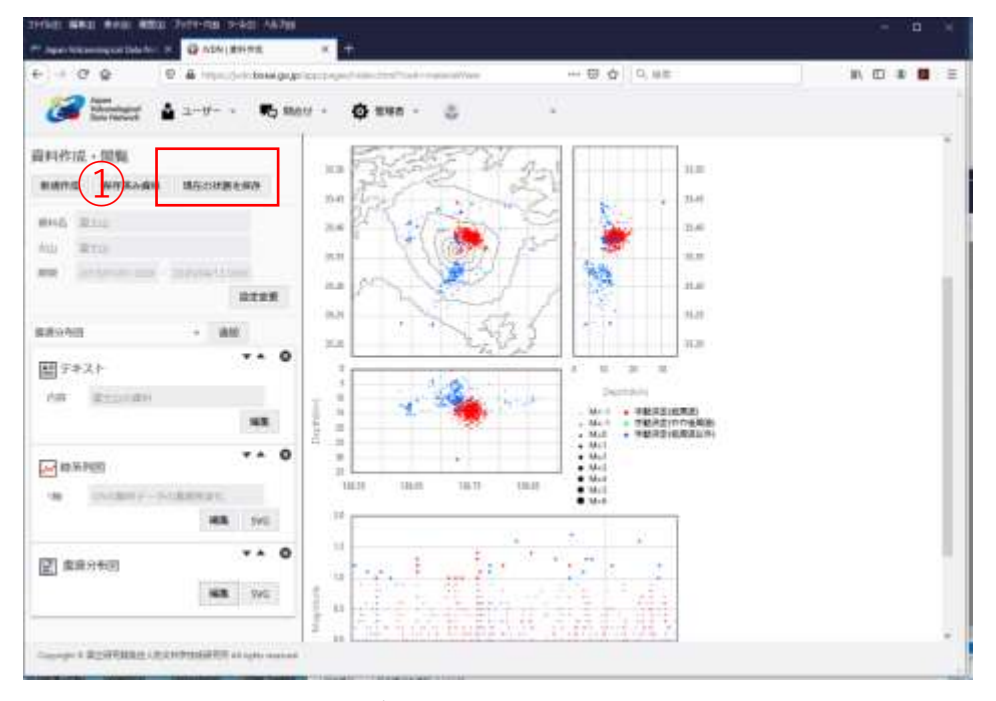

図12 作成した資料の保存

① 作成した資料を保存する場合は、「現在の状態を保存」をクリックしてください。

| 2+rhg: MBID Atto: MBD              | 677-78-7-60-4.78<br>Флокевия × +         |                                | ÷ в ×                                                                                                    |
|------------------------------------|------------------------------------------|--------------------------------|----------------------------------------------------------------------------------------------------|
| ++C\$ 0                            | A transform base grap been income in the | attentionables ····· 🐨 🟠 🔍 4.5 | N D # 🖬 E                                                                                                    |
| Antifati - NE                      | 1 <b>10 1007 (0 100</b>                  | · &' ·                         |                                                                                                    |
| 10002 953584<br>1005 910<br>70 910 | REGISTER .                               | Sect of a second sec           | The set is a set of the set of the set of th |
| NAME DESCRIPTION.                  | A I I I I I I I I I I I I I I I I I I I  |                                | a 5a                                                                                                    |
| ACREATE NO.                        |                                          |                                |                                                                                                    |
| <b>S</b> RAFE                      |                                          |                                |                                                                                                    |
|                                    | 柳科会 憲士山                                  |                                |                                                                                                    |
|                                    |                                          |                                |                                                                                                    |
| Course & RODARDS - MOR             | 1928/077 10 1/10 minut                   |                                |                                                                                                    |

図13 現在の状態を保存する画面

①資料名を修正する場合は修正し、「保存」をクリックしてください。 すでに同じ名前で資料があり、上書きしたくない場合は資料名を修正してください。

## 保存した資料の読み出し

| P Squar Vali sense qual Data It- (←) ← C <sup>2</sup> ② |                                                                                                    | N E # 2                     |
|---------------------------------------------------------|----------------------------------------------------------------------------------------------------|-----------------------------|
|                                                         | • 60:1-9-cáne##                                                                                                    | e ner eren<br>e satur kanta |
|                                                         | (41022 40)<br>41022 40<br>1 3 5<br>1 4 5<br>1 4 5<br>1 |                             |

図14 作成した資料の保存

①保存されている資料を読み出すには、資料作成・閲覧画面の「保存済み資料」をクリックしてください。
 ②保存済み資料選択画面で火山と資料名を選択してください。
 ③選択したら「開く」をクリックしてください。

#### 注意点6

グループの他のユーザやシステム管理者が公開している閲覧することができます。これらの資料は、表示期間など を修正して自分の資料として保存することができます。

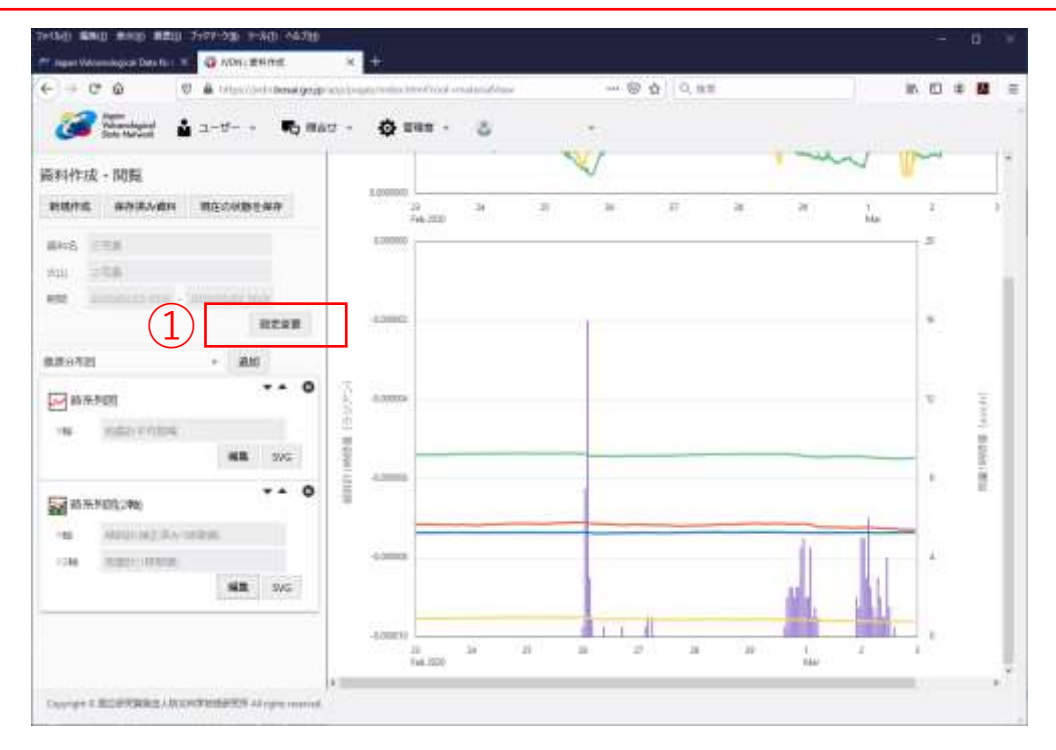

図15 読み出した資料

①表示する期間などを変える場合は、「設定変更」をクリックしてください。

| C D D Antracis-indexeguary      | (separate tradical constrainties                                                                                                    |     |
|---------------------------------|----------------------------------------------------------------------------------------------------|-----|
| C Handdad & 2-17 10 MA1         | · Ø ### · 5 · ·                                                                                                    |     |
| elens anti-anti-anti-anti-anti- |                                                                                                    | i * |
| NG 208                          | 1 mm                                                                                                    |     |
| areas                           |                                                                                                    |     |
| aven - 1400                     | 904 <b>ESB</b> +                                                                                                    |     |
| armente · · · ·                 | ena 2020/04/06 🖿 0000 🕲 .                                                                                                    | 0 2 |
| NR MERITY CARD                  | LINE BUILD                                                                                                    |     |
| Zanostimi ··· ·                 | 42705121                                                                                                    |     |
| A HUDDENGER                     | in the second second seco |     |
|                                 |                                                                                                    |     |
|                                 |                                                                                                    | 5 1 |

図16 設定変更

①設定変更画面で、表示する期間や公開先などを変更し、「変更」を押してください。

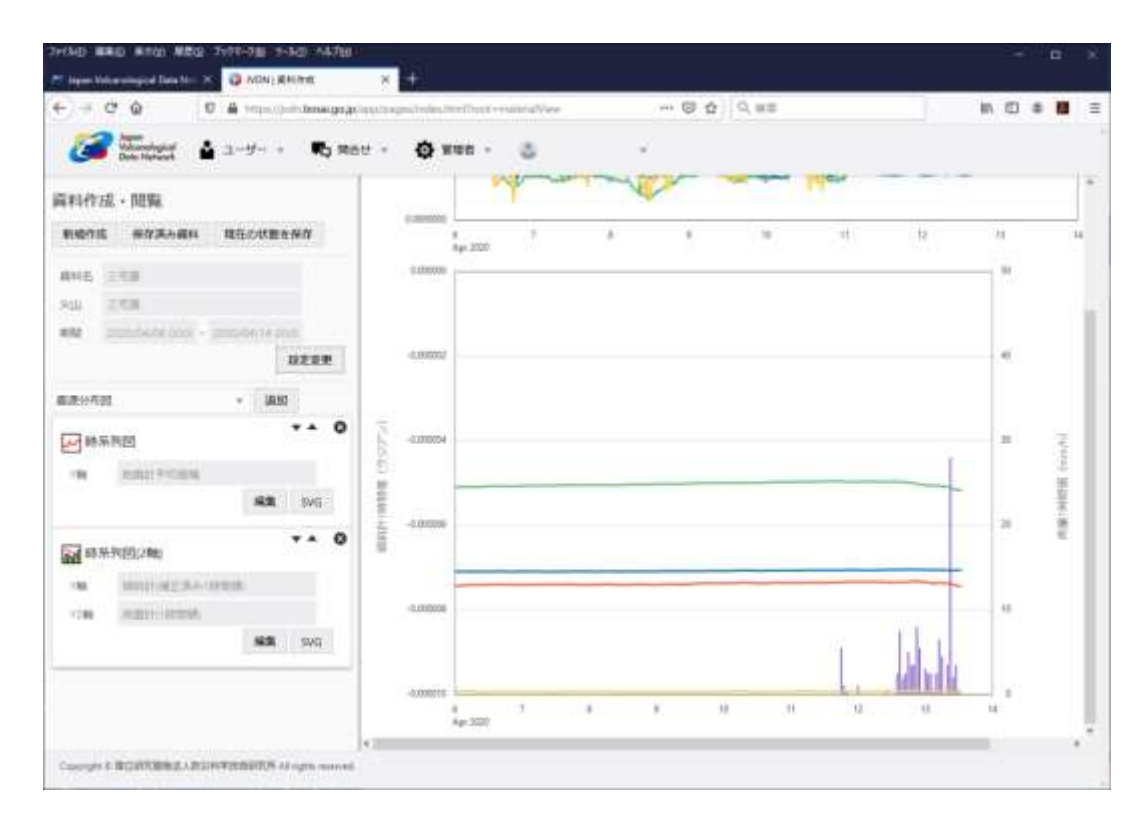

図17 変更後の画面

変更後、図が更新されます。

## 図のダウンロード

作成した図を編集可能なフォーマット(SVG形式)のファイルでダウンロードできます。イラストレーター等のソフト ウェアを使って編集してレポートなどに利用できます。

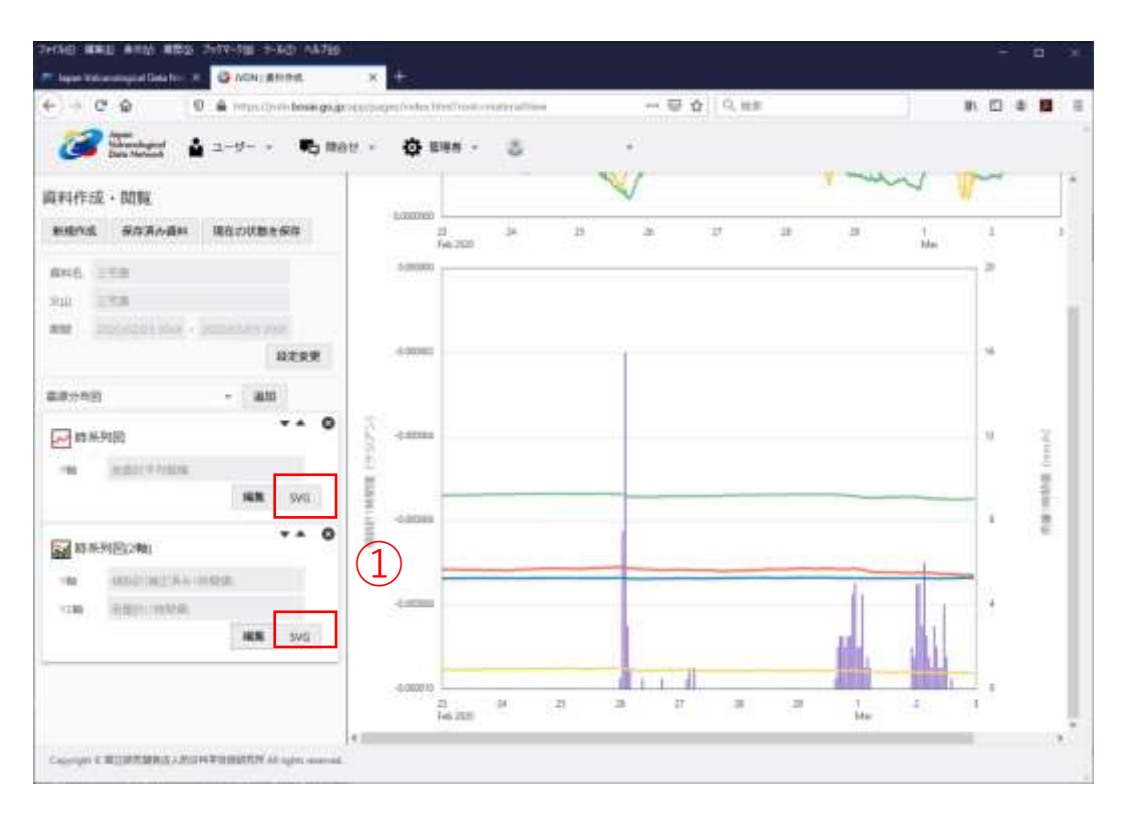

図18 SVGファイルのダウンロード

①それぞれの図の「SVG」をクリックし、ファイルをコンピューターに保存してください。

### 注意点7

ダウンロードしたSVGファイルをソフトウェアで開くと、正常に表示されない場合があります。その場合は、別の ソフトウェアで一旦開いた後、上書き保存すると正常に表示できる場合があります。